# RENESAS GR-KAEDE USB ファームウェアのインストール方法

GR-KAEDE [通販コード M-09520] をご購入いただきありがとうございます。 USB マスストレージライクなプログラム書き込みを実現するために USB ファームウェアを GR-Kaede ボードにインストール (書込み)するための手順を、下記にてご案内いたします。

#### 1. ご用意いただくもの

- Windows PC (Windows Vista, 7, 8, 8.1 [32/64bit])
- ・USB ケーブル (Aオス-マイクロBオス)
- ・GR-KAEDE ボード

#### 2. インターネットからダウンロードしていただくもの

**1 ノターネットからタリノロートしていこにくもの** (下記 URL にリンクがございます) http://japan.renesasrulz.com/gr\_user\_forum\_japanese/b/weblog6/archive/2015/07/27/gr-kaede-usb.aspx

- Renesas Flash Programmer (RFP) (RFP をダウンロードしたら、お使いになる Windows PC にインストールしてください)
- ・usbfirmKAEDE\_20150727.mot (USB ファームウェア) (ダウンロード先は、Cドライブのルートディレクトリ(最上位階層)か、デスクトップが便利です)

### 3. GR-KAEDE ボードのスイッチ設定

・GR-KAEDE ボードの J7(スライドスイッチ)を 右のように設定してください。

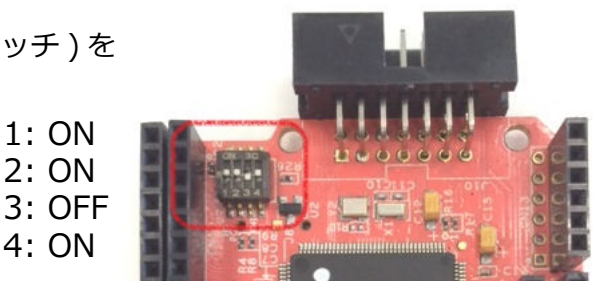

#### 4. GR-KAEDE ボードと PC の接続

・USB ケーブルを使って GR-KAEDE ボードと PC を接続してください。

#### 5. GR-KAEDE ボードと PC の接続

・RFP を起動してください。

#### 6. RPF のワークスペース作成

- ・以下の手順に沿ってワーク
  スペースを作成してください。
- ・起動時に右の画面が表示され ます。「Full モード」を選択して 「次へ」進んでください。

| د الجعود الجعود الجعود الجعود الجعود الجعود الجعود الجعود الجعود الجعود الجعود الجعود الجعود الجعود الجعود الج |
|----------------------------------------------------------------------------------------------------|
|                                                                                                    |
| ● 新しいワークスペースの作成( <u>W</u> )                                                                                    |
| ○ Basicモード(B) ● Fullモード(F)                                                                                     |
| ◎ 前回使用したワークスペースを情べむ                                                                                            |
|                                                                                                    |
|                                                                                                    |
| 次へ(N) キャンセル(C)                                                                                                 |

- ・ターゲット・マイクロコンローラで 「RX」、「Generic Boot Device」を 選択し、ワークスペース名と 作成場所を設定して「次へ」進んで ください。
  - ワークスペース名の例: "kaede\_usbfirm"

| 彩 | しいワークスペースの作成                                     |                          | ×                              |
|---|--------------------------------------------------|--------------------------|--------------------------------|
|   | マイクロコントローラ(M): す/<br>フィルレダ(E):                   | <u> </u>                 |                                |
| L | 使用するターゲット・マイクロコントロー                              |                          |                                |
| ľ | 910-7<br>PV                                      | Renaria Root Davisa      | f用,E'I首 報道                     |
| l | EN100/EDIE)                                      | Generic Boot Device      |                                |
|   | RX200(FINE)                                      | Generic Boot Device      |                                |
|   | RH850                                            | Generic Boot Device      |                                |
|   | V850E/MA3                                        | LIPD70F3134A             | Device version:ES2 fl.or.later |
|   | V850E/MA3                                        | LIPD70F3134B             | Device version ES2.0 or later  |
|   | V850E/IA3                                        | UPD70F3184               |                                |
|   | V850E/IA4                                        | UPD70F3186               |                                |
|   | V850E/SJ3-H                                      | UPD70F3474               | For CSIB0+HS, UARTA0           |
|   | V850E/SJ3-H                                      | UPD70F3474               | For CSIB3+HS, UARTA0 -         |
|   | ワークスペース名(W): kae<br>プロジェクト名(P): kae<br>作販成場所(L): | de usbfirm<br>de usbfirm | , 参照_(B)                       |

・使用ツールとして「USB Direct」 を選択して「次へ」進んでください。

| 通信方式 | <b>×</b>                               |
|------|----------------------------------------|
| USB  | 使用ツール(T) USB Direct ・<br>接続方式(I) USB ・ |
|      | < 戻る(B) 次へ(N) > キャンセル                  |

- ・以降のダイアログはすべてデフォル
  トのまま「OK」を選択して進めて
  ください。
- ・右のワークスペースが表示されます。

| Lacde_usbfw                                                                                                    | 本数数定      その他の設定        ラパイス集都      デパイス条        デパイス条      デパイス条        デパイス集      デパイス条        デパイス集      デパイス条        デパイス集      デパイス        デパイス集      デパイス        デパイス集      デパイス        デパイス集      デパイス        デパイス      デパイス        アール      調整ディボ        B クロック      入力りロック (MHz) | RV64M Group<br>Generic Boot Device<br>CWUex485014000MAppCataWLocaWPenetas<br>コマンドプログランスモード<br>リトはエンディアン<br>0000001<br>USB Direct<br>USB<br>12,00000 |
|----------------------------------------------------------------------------------------------------|----------------------------------------------------------------------------------------------------|----------------------------------------------------------------------------------------------------|
| Data-Flash block size \$4 byte<br>Data-Flash number of blocks: 1024<br>その他の情報を取得します。<br>入力開発数でになって Clock<br>現代デバイン、120KM Group'、使用ウール・<br>構成が成功しました | ) = 1200000MHz,周辺2Dワック = 48000000MHz<br>USB Direct、接続方式、USBY                                                                                                    | E##7                                                                                                    |

## 7. ファイル追加

- ・右のようにファイルツリーのプロ ジェクトを右クリックし、「プログ ラム・ファイルの追加」を選択し てください。
- ・事前にダウンロードした USB ファームウェア (.mot ファイル) を指定してください。

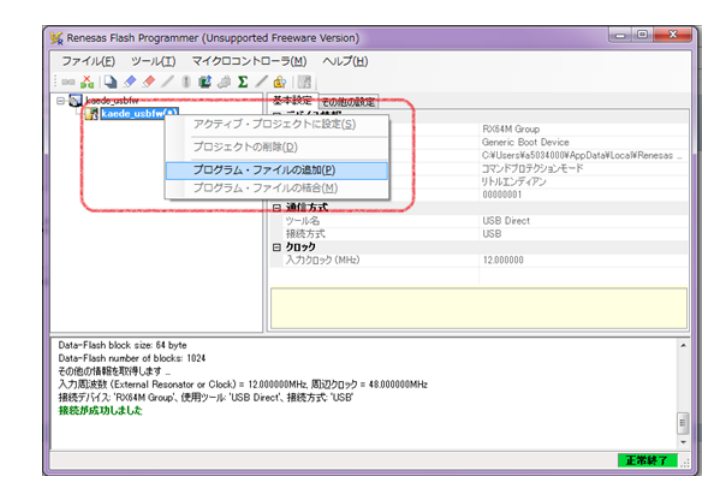

 ファイルが追加されると右の ようになります。

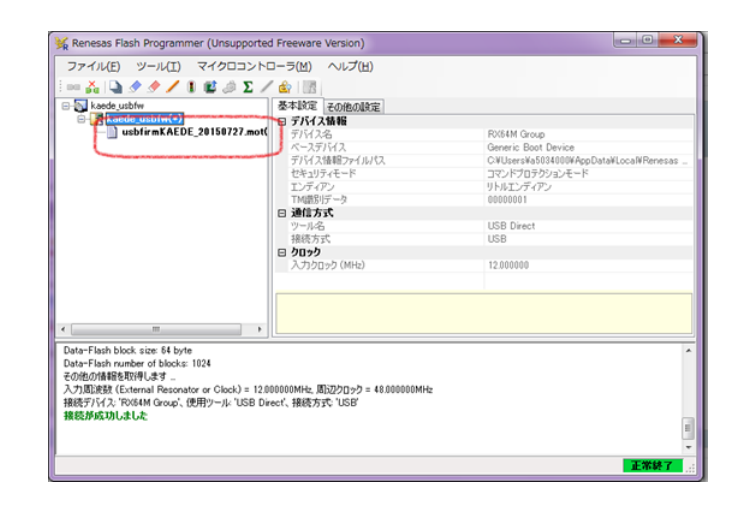

#### 8. 書込みの実施

- ・追加された USB ファームウェアを 右クリックしてください。
- ・「書き込み」を左クリックしてくだ さい。

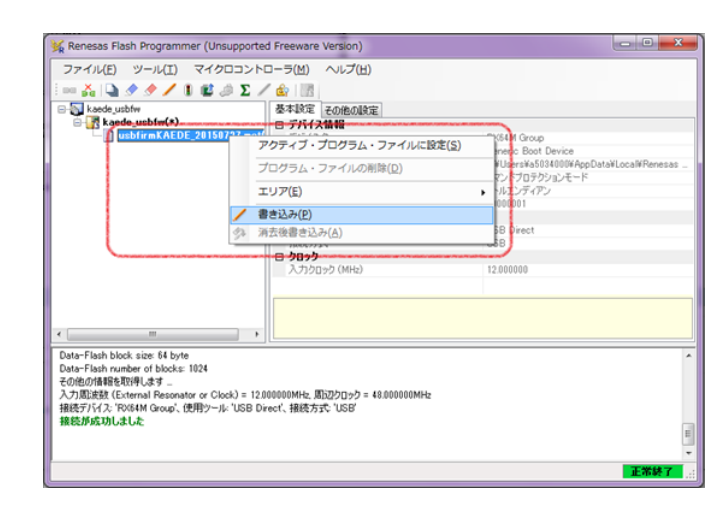

- ・書き込みが終了したら、右のように
  ツールバーの「マイクロコント
  ローラ」を右クリックしてください。
- 「デバイスとの切断」を左クリック してください。

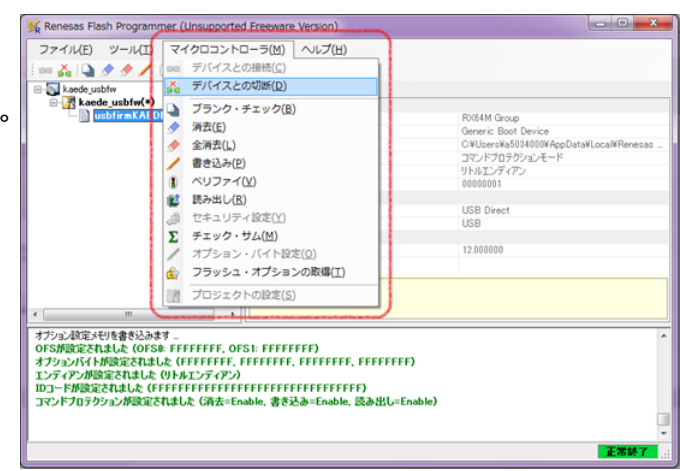

#### 9. 動作確認

- ・書き込みを終えたら、一旦 GR-KAEDE ボード から USB ケーブルを取り外します。
- ・GR-KAEDE ボードの J7(スライドスイッチ)を 右のように設定してください。
  - 1: OFF 2: OFF 3: OFF 4: ON
- ・スライドスイッチの設定が終わったら、 USB ケーブルを再度接続してください。 LED1 ~ LED4 が点滅したら正常動作です。

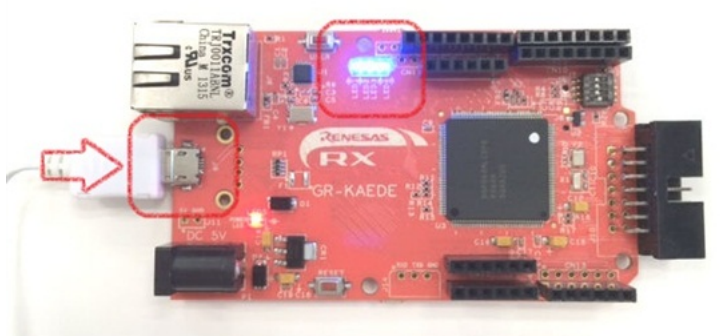

- ・GR-KAEDE ボードの「RESET」スイッチを押すと、LED1 ~ LED4 が点滅から全点灯に なります。
- ・接続している Windows PC にマスストレージデバイス (「リムーバブル記憶域がある デバイス」) として一意のドライブレターが付与されます。デバイス (リムーバブル ディスク) 名は 「GR-KAEDE」です。